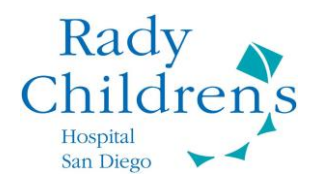

#### Join a MyChart Home Telemed Visit by Mobile Device

Overview: This tip sheet will walk you through the process of connecting to a telemedicine visit using a mobile device (iPad or tablet) or smartphone.

1. Rady Children's Hospital uses **Zoom** & **MyChart Apps** for conducting telemedicine visits on a mobile device or smartphone. **Before your appointment, please ensure that both Apps have been downloaded onto your device**.

\*\*NOTE: The patient MUST be present for a Telemedicine visit\*\*

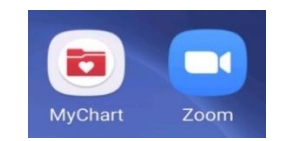

2. Open the MyChart App and log into your MyChart Account. Choose the patient from the list on the home screen.

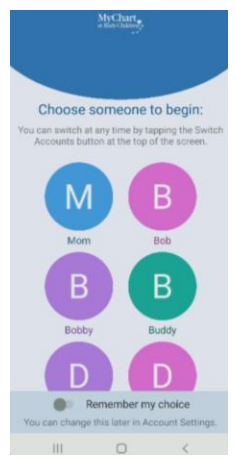

3. Once you are in the correct child's account (indicated by the Child's name at the top of the screen), scroll down the health feed until you see the telemedicine appointment. **Tap on the green EZ Arrival button.** 

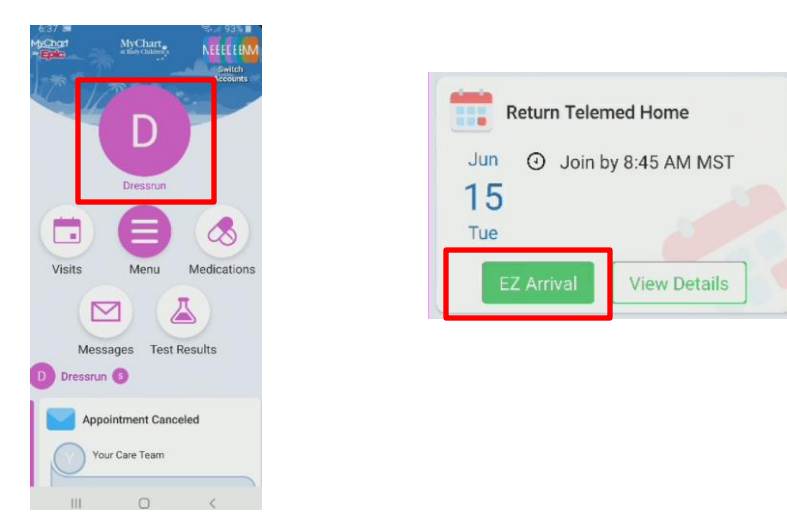

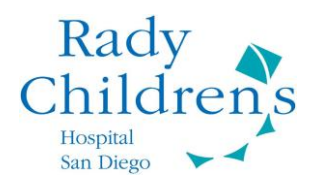

- 4. You will be taken to the first EZ Arrival screen. EZ Arrival is part of your pre-visit check-in process. You will be prompted to complete several sections where you will need to update or confirm important information about your child. This may take several minutes to complete and can include:
  - Demographics and personal information
  - Medications, allergies and/or health problems
  - Pre-visit patient questionnaires
  - Insurance verification and Co-Pays
  - Any required pre-visit consents

| 1 3                                                                                                    | 開 Work phone not entered<br>■ Email not entered |
|----------------------------------------------------------------------------------------------------|-------------------------------------------------|
| Personal Info Medications                                                                                | Edit                                            |
|                                                                                                    | Details About Dressrun                          |
| Verify Your Personal Information                                                                         | Preferred First Name (i)<br>Not entered         |
| Contact Information                                                                                      | Legal Sex (j)<br>Male                           |
| 1929 Alturas dr<br>FALLBROOK CA 92028                                                                    | Marital Status<br>Single                        |
| Going somewhere for a while? Add a temporary address                                                     | Religion<br>Not entered                         |
| <ul> <li>♠ 858-229-3270</li> <li>☐ 619-757-0264 (preferred)</li> <li>➡ Work phone not entered</li> </ul> | Edit                                            |
| Email not entered                                                                                        | This information is corre                       |
| Edit                                                                                                    | Finish later                                    |
| Dataile About Draeerun                                                                                   |                                                 |

5. On each screen, once you have updated your information (by clicking Edit or + Add) or confirmed the displayed information is correct, click "<u>This information is correct</u>." The Next button will then turn green. Click Next to move to the next screen.

| Remove     Add a medication  SELECT A PHARMACY FOR THIS VISIT  CVS/pharmacy #9110 - Fallbrook,  CVS/pharmacy #9110 - Fallbrook, |
|----------------------------------------------------------------------------------------------------|
| + Add a medication<br>SELECT A PHARMACY FOR THIS VISIT<br>CVS/pharmacy #9110 - Fallbrook,<br>CVS/pharmacy #9110 - Fallbrook,    |
| SELECT A PHARMACY FOR THIS VISIT<br>CVS/pharmacy #9110 - Fallbrook,<br>CVS/pharmacy #9110 - Fallbrook,                          |
| CVS/pharmacy #9110 - Fallbrook,<br>CA - 1101 S Mission Rd                                                                       |
| 1101 S MISSION KC Fallbrook CA 92028                                                                                            |
| + Add a pharmacy                                                                                                    |
| Vext                                                                                                    |
| Back                                                                                                    |
| Finish later                                                                                                    |
|                                                                                                    |

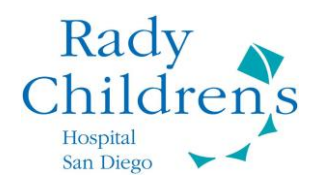

- 6. EZ Arrival will take you though each section, using the same process outlined above. Once all required sections are completed, **click Submit to finish and file the information**.
- 7. A "Thank you for using EZ Arrival" message will appear. If you are not automatically redirected, tap on **Close** in the upper right corner of the screen to close this window and return to the Home Feed.

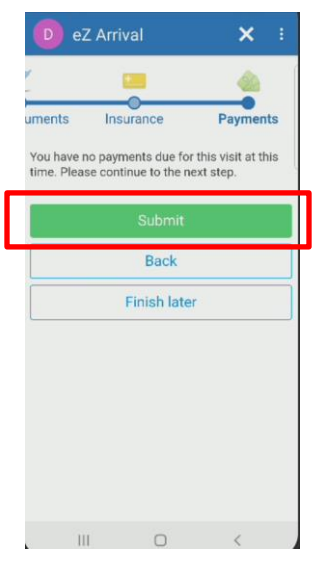

8. On the Home Feed, when you are ready to start your telemedicine visit, **tap on the green Begin Visit button**.

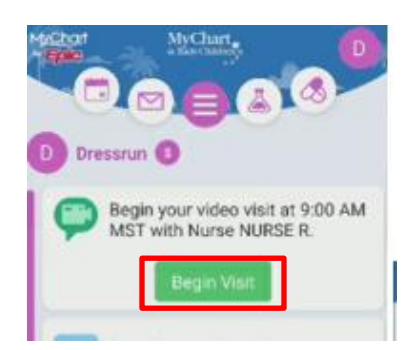

9. The appointment details page will open. **Tap the green Begin Visit button near the bottom of the screen**. \*\*If you try to log into your visit too early, this button may be grayed out until closer to the appointment time\*\*

| Return Tele<br>Monday, Ju                                                                         | amed Ho<br>une 14, 2021                              | ome                 |
|---------------------------------------------------------------------------------------------------|------------------------------------------------------|---------------------|
| <b>This i</b>                                                                                     | s a video visi                                       | t                   |
| Join by 8:45 AM<br>MST<br>Starts at 9:00 AM<br>MST<br>15 minutes                                  | X<br>Cancel Appt                                     | Add to<br>Calendar  |
| Wait List Available<br>Get notified if an earlier<br>appointment becomes a                        | e<br>wailable.                                       | Get On Wait<br>List |
| Nurse NURSE R                                                                                     |                                                      |                     |
| GET READY                                                                                         |                                                      |                     |
| eZ Arrival Comple<br>The information you've<br>now on file. When you a<br>clinic you may have add | te<br>submitted is<br>rrive at the<br>litional steps | Additional<br>Steps |
| Ca                                                                                                |                                                      |                     |

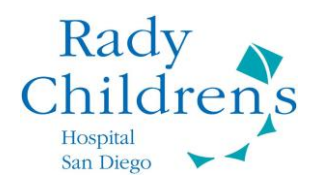

- **10.** You will be redirected to the Zoom app. **This may look different depending on your type of phone**. If it is your first time doing a Telemed visit or using Zoom on your device, you may be asked to enter your name.
  - \* You don't need a personal Zoom account to join the meeting, you just need the app downloaded on your device\*

| Appointm                                                                              |                                                              | ×                    | ZOOM Cloud Meetings<br>Zoom<br>FREE - Web Applicatior                                                                | VIEW                                 |
|---------------------------------------------------------------------------------------|--------------------------------------------------------------|----------------------|----------------------------------------------------------------------------------------------------|--------------------------------------|
| Join by 12:45 Ph<br>Starts at 100 PM<br>MST<br>20 minutes.                            | M X EX<br>General Agent Add to<br>Calendar                   | Z                    |                                                                                                    | ч ноѕт ⊟                             |
| Dr. R Holmes                                                                          |                                                              | lf<br>M              | ' the Zoom app is installed, please<br>/leeting."                                                                    | click "Join                          |
| EZ Arrival Comp<br>Thanks for using #2.4<br>information grant with the<br>max can the |                                                              |                      | Join Meeting                                                                                                    |                                      |
| Review Instruction                                                                    | ons<br>nece appointment with your<br>e to interact with your | Fi<br>dd<br>st<br>bd | irst time using Zoom on this devic<br>ownload the Zoom app from the (<br>tore or directly from "Download fr<br>elow. | e? Please<br>Google Play<br>om Zoom" |
| Zoom                                                                                  | Chrome                                                       | Ei                   | nter ID: 476013002 after you inst<br>pp.                                                                             | all the Zoom                         |
| Just once                                                                             | Always                                                       |                      | Download from Google                                                                                                 | Play                                 |

- **11.** You are now checked into your appointment and have entered the Zoom waiting room. **It may take your provider a few minutes to join the visit.**
- 12. Please do not leave the meeting or close the window. Please **DO NOT** Sign In as the host to start the meeting. This will cause an error. You will wait for the provider to start the meeting.

| 7                       |                       | 1.2.2.1   |
|-------------------------|-----------------------|-----------|
| Zoom                    | Video Visit           | Leave     |
| C Waiting for the       | host to start this n  | neeting   |
| Meeting ID              | <b>:</b> 974 0748 536 | 5         |
| Date                    | : Tue, May 19         |           |
| Time                    | 1:11 PM               |           |
| If you are the host, lo | og in to start thi    | s meeting |
| S                       | Sian In               |           |

13. Once your provider joins the meeting, options for joining with audio and video will appear on the screen. Tap on "join audio" and choose "call via device audio." If prompted for video, tap on "join with video" or tap on the red camera icon in the lower left corner of the screen.

\*There may be slight differences in how these items display on your device\*

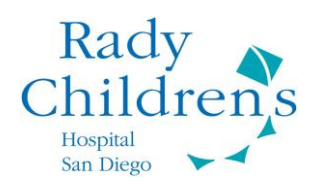

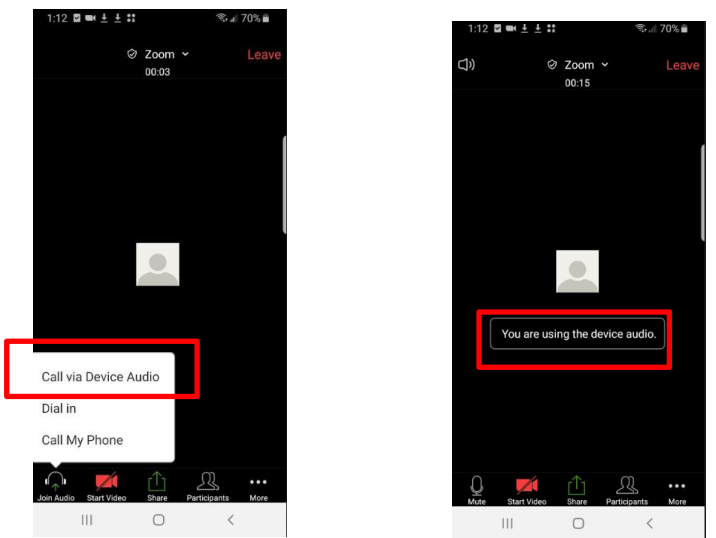

14. Once your Telemed visit starts, please make sure that you are unmuted and that your video is on. You can check this by looking at the icons on the bottom left of the screen. They should be white (like pictured below).

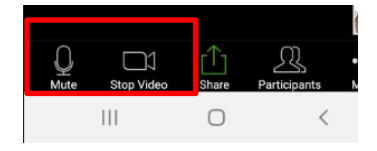

15. If they are red (like in the image below), you will need to "unmute" and/or "start video" by tapping on each icon. This will ensure that your provider can see and hear you.

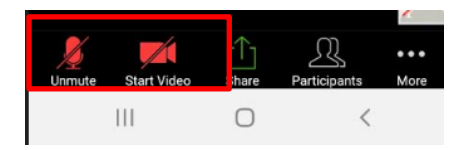

16. Once your appointment is completed, you will receive a confirmation that the meeting has ended.

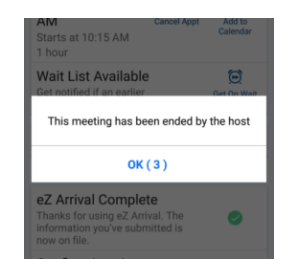

17. After the visit is over, you will receive a short Post-Visit Satisfaction survey via MyChart. Your feedback on how the video visit went is important to us and we will use the information to improve our Home Telemedicine services.